## **DAFTAR GAMBAR**

| Combon 2. 1 Lood Delensing                                                             | <u> </u> |
|----------------------------------------------------------------------------------------|----------|
| Gambar 2. 1 Load Balancing                                                             | 6<br>7   |
| Gambar 2. 2 Fallover                                                                   | /        |
| Gambar 2, 4 Madam                                                                      | 9        |
| Gambar 2. 4 Modelli                                                                    | 11       |
| Gambar 2, 5 Logo zerosnen                                                              | 12       |
| Cambar 3. 2 Cambaran Sistem Usulan                                                     | 11       |
| Gambar 3. 2 Gambaran Sistem                                                            | 14       |
| Gambar 4, 1 Tampilan Zereshell di Lanton Senver                                        | 10       |
| Cambar 4. 2 Brofil                                                                     | 19       |
| Cambar 4. 2 Mamagukan Data Drafil                                                      | 20       |
| Cambar 4. 5 Methasukan Data Profil                                                     | 21       |
| Gambar 4. 5 Bongaturan Internet Brotocol (TCD/ID) pada Lanton Client                   | 21       |
| Gambar 4. 5 Pengaturan Internet Protocol (TCP/IP) pada Laptop Chent                    | 22       |
| Gambar 4. 7 Tampilan Zeroshell di Lanton Client                                        | 25       |
| Gambar 4. 7 Tampilan Zeroshen ul Laptop Chent                                          | 25       |
| Cambar 4. 8 Konfigurasi Modern pada Interface USB0                                     | 24       |
| Gambar 4. 10 Dengaturan Network Address Translation (NAT)                              | 24       |
| Gambar 4. 10 Pengaturan Network Address Translation (NAT)                              | 25       |
| Gambar 4. 11 Pengaturan Bange IP DHCP                                                  | 25       |
| Gambar 4. 12 Fengaturan Kange Fr Dher                                                  | 20       |
| Gambar 4. 13 Nodenn Ferndbung Ke Server Zerösnen                                       | 20       |
| Gambar 4. 14 Fengaturan Olang Internet Flotocol Chent                                  | 27       |
| Gambar 4. 15 Notingulasi Net Balancer                                                  | 2/<br>20 |
| Gambar 4. 17 Failover                                                                  | 20       |
| Gambar 4. 17 Failovel                                                                  | 20       |
| Gambar 4. 19 Global bandwidth PPP1 (Telkomsel)                                         | 25       |
| Gambar 4. 19 Global bandwidth FFF1 (Telkonisci)                                        | 30       |
| Gambar 4. 20 Tampilan Web Browser                                                      | 30       |
| Gambar 4. 21 Sneed Test Modem LISB                                                     | 30       |
| Gambar 4, 22 Graphic Network Interface Statistic dan Networking Modem LISB PPPO        | 21       |
| Gambar 4. 25 Graphic Network Interface Statistic dan Networking Wodern 055 FFF 0       | 32       |
| Gambar 4, 25 Tampilan Modem PPP1 (Telkomsel) connected                                 | 32       |
| Gambar 4, 26 Tampilan Web Browser                                                      | 33       |
| Gambar 4, 27 Speed test modem PPP1 (Telkomsel)                                         |          |
| Gambar 4, 28 Graphic Network Interface Statistic dan Networking Modem PPP1 (Telkomsel) | 34       |
| Gambar 4, 29 Kecepatan IDM modem USB PPP1                                              | 34       |
| Gambar 4, 30 Speed test Dua Modern dengan Load Balancing dan Failover                  |          |
| Gambar 4, 31 Kecepatan IDM modem USB PPP0 dan PPP1                                     |          |
|                                                                                        |          |

| Gambar 4. 32 Pengujian Failover                   |    |
|---------------------------------------------------|----|
| Gambar 4. 33 Pengujian Failover membackup koneksi |    |
| Gambar 4. 34 Gateway Static modem USB Simpati     |    |
| Gambar 4. 35 Gateway Static modem Wifi            |    |
| Gambar 4. 36 Network Interface Static ETH00       | 40 |
| Gambar 4. 37 Network Interface Static PP00        | 41 |
| Gambar 4. 38 Network Interface Static WLAN00      | 41 |
| Gambar 4. 39 Paket data ter- <i>capture</i>       | 43 |
| Gambar 4. 40 IP client ke internet                | 43 |
| Gambar 4. 41 Client ke Internet                   | 44 |
| Gambar 4. 42 Internet ke client                   | 44 |
| Gambar 4. 43 Internet ke client                   | 45 |
|                                                   |    |